# Manual de ingreso y forma de uso

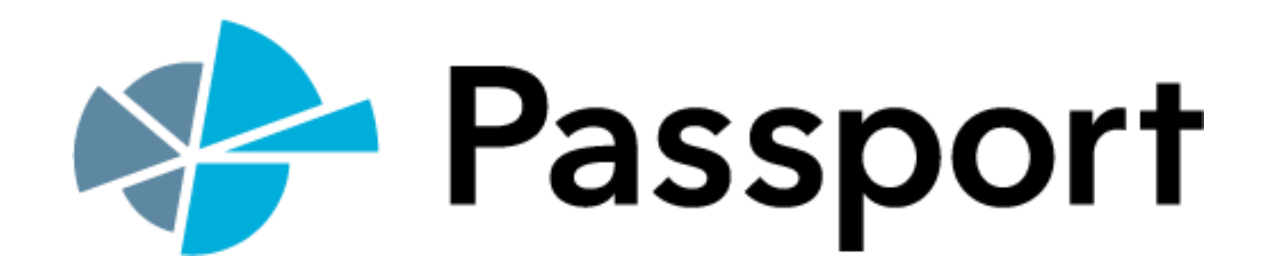

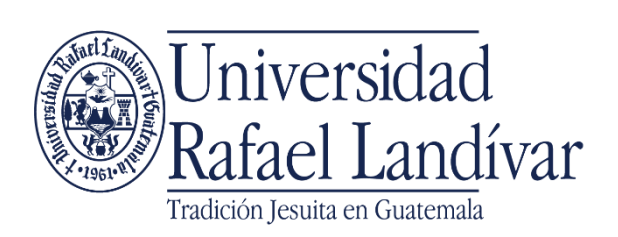

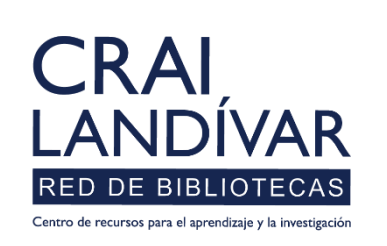

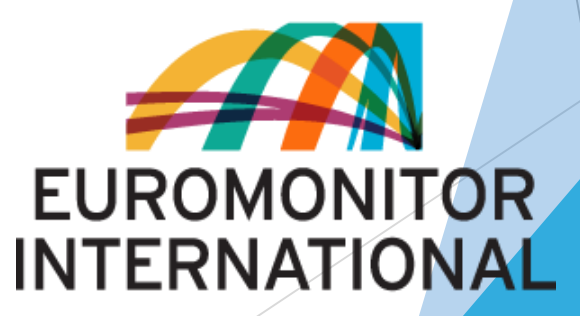

### ¿Qué es Passport Américas?

Es una base de datos de investigación de mercado, reconocida y utilizada por las principales universidades y escuelas de negocios en todo el mundo y por empresas de la lista Fortune 500 para *comprender el ambiente global de los negocios en tiempos de acelerados cambios y globalización*.

Passport contiene millones de estadísticas e informes detallados acerca de 27 sectores industriales, con datos demográficos, macro y socioeconómicos y análisis de consumidores y economías en el continente Americano.

### Características Passport Américas

- Ofrece cuadros estadísticos personalizados (no texto completo/ No e-books / ni revistas).
- El idioma predominante es el inglés.
- Se puede utilizar dentro y fuera de la URL.
- Para tener acceso, se debe de ingresar desde el portal de biblioteca.

## Forma de ingreso Passport

Ingresar al portal de la Universidad Rafael Landívar:

www.url.edu.gt

### Navegador Web

De clic en "Biblioteca" y luego en "Biblioteca Landivariana"

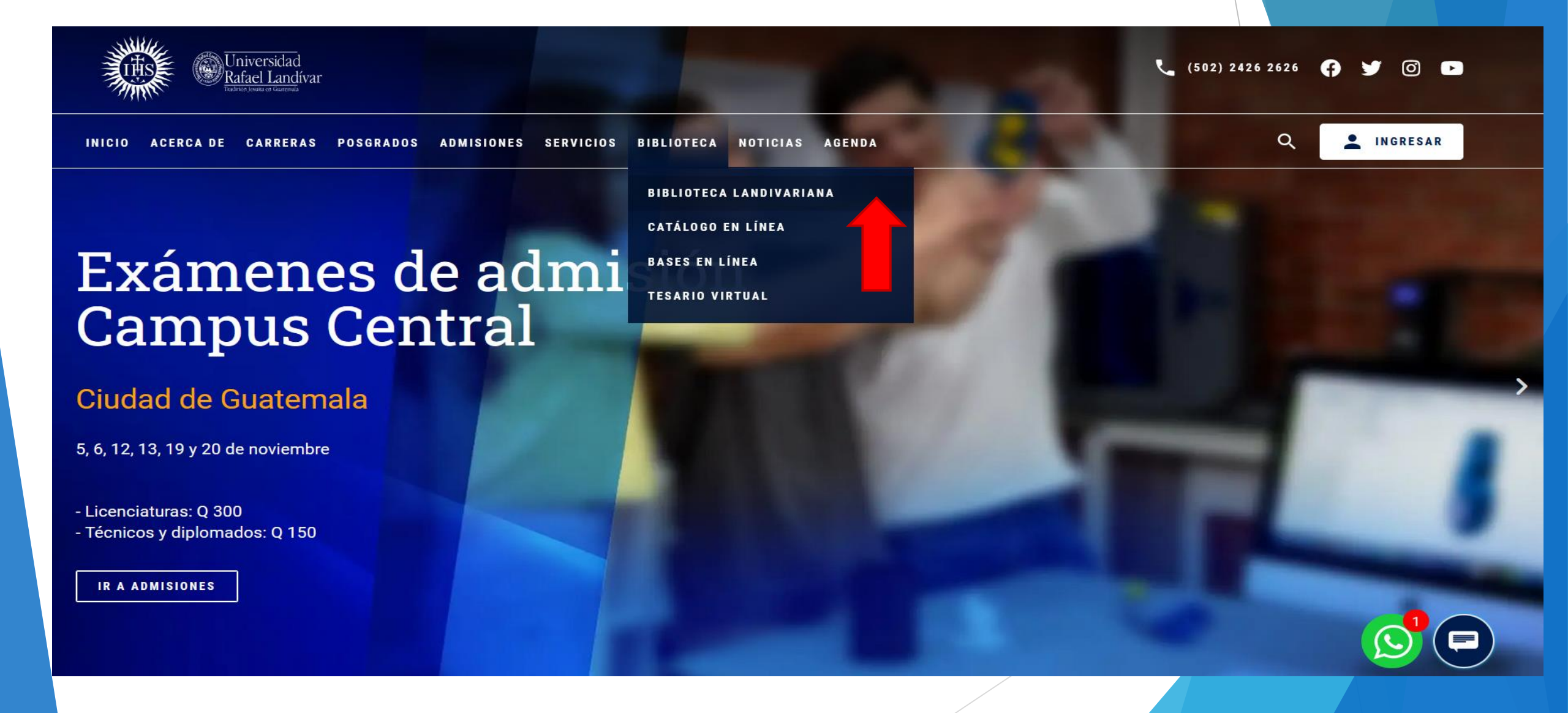

### Dispositivos móviles

De clic en "MENÚ".

En la lista desplegable busque la opción: "Biblioteca" y de clic en "Biblioteca Landivariana".

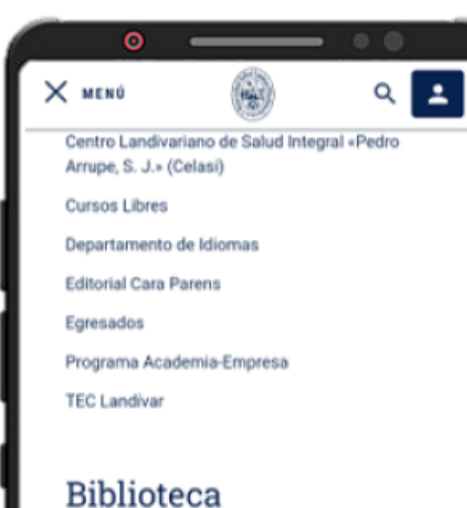

Biblioteca Landivariana Catálogo en Línea Bases en Línea Tesario Virtual

Noticias

Agenda

### Hacer clic en: Bases en Línea

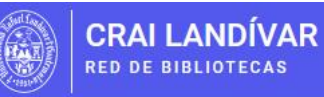

Inicio Acerca de 🗸 Catálogos

Bases en Línea Recursos 🗸 Repositorios 🗸 Contacto 📿

TTTT

## Centro de recursos para el aprendizaje y la investigación

Más de 550,000 libros y documentos en los anaqueles y más de 10,000,000 documentos en línea.

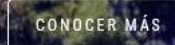

Metabuscador Landivariano

BUSCAR

### Busque su facultad

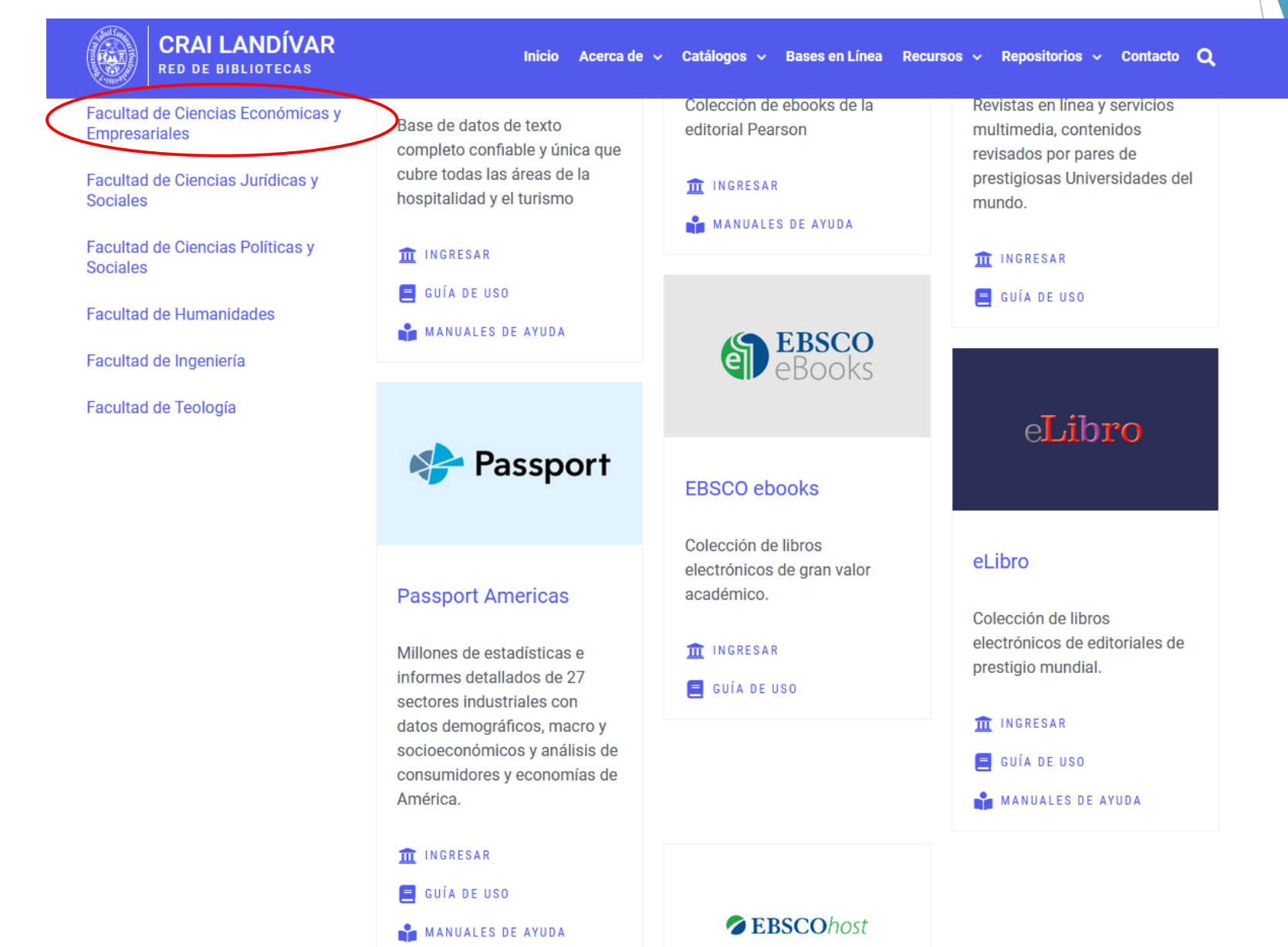

### Busque Passport Americas, luego de clic en: ingresar.

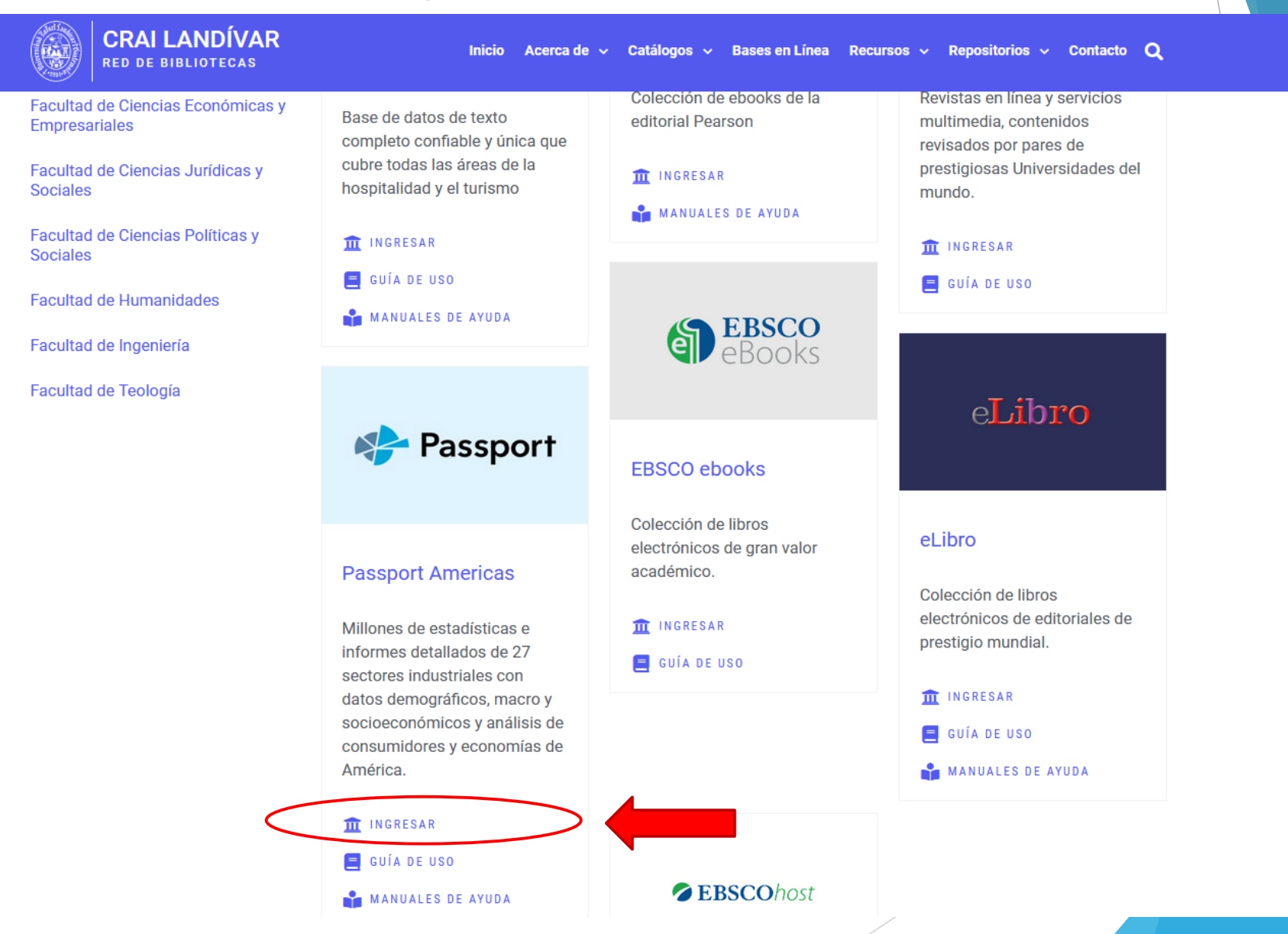

## Ingrese su usuario y contraseña. Después de clic en: ingresar

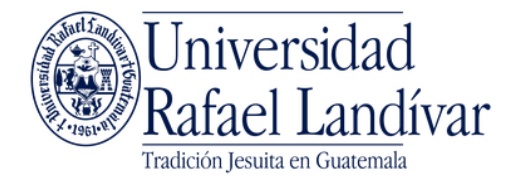

### ACCESO A BASES EN LÍNEA

Si no funciona tu acceso, debes enviarnos un correo a ubiblioteca@url.edu.gt con el asunto Acceso Passport, en donde nos debes indicar: tu nombre completo y tu número de carnet

### Nombre de usuario

Contraseña

### Iniciar Sesión

Estimado usuario, si tuviste problemas de acceso escribe al correo ubiblioteca@url.edu.gt enviando los siguientes datos:

\*Nombre completo \*Número de carnet (estudiantes) o código (docentes o personal administrativo)

## Ingrese su usuario y contraseña. Si aún no tiene usuario, de clic en: Register Here

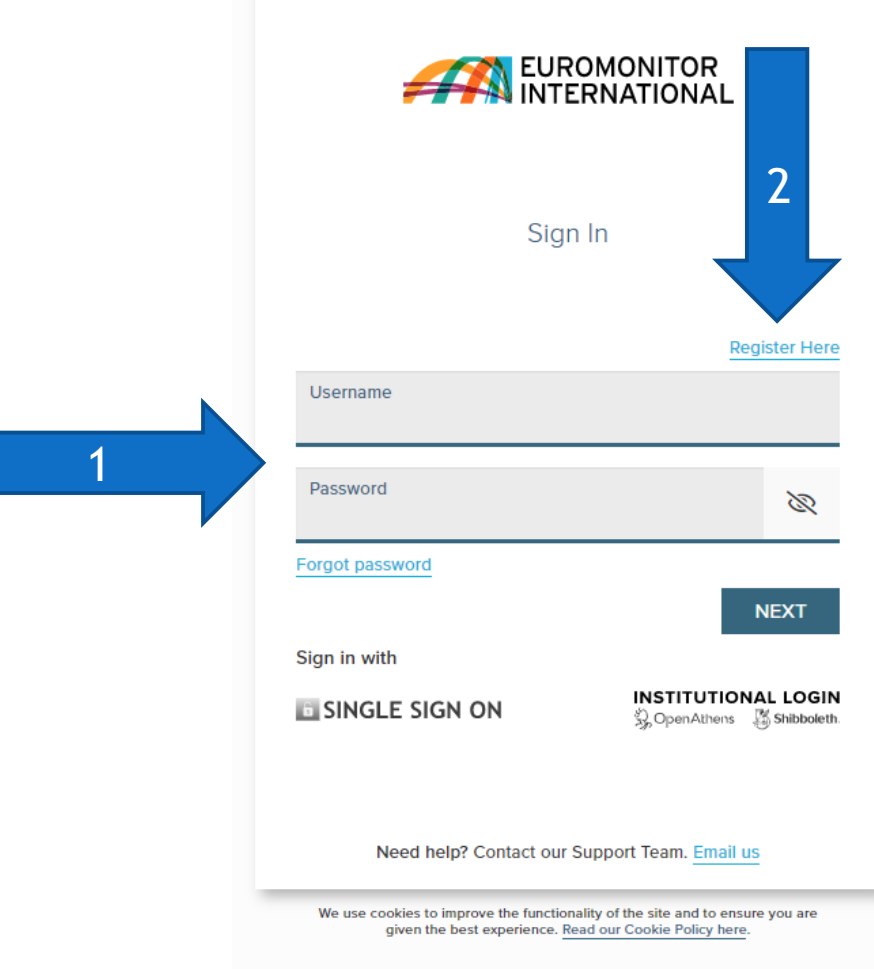

### 1. Ingrese su correo institucional.

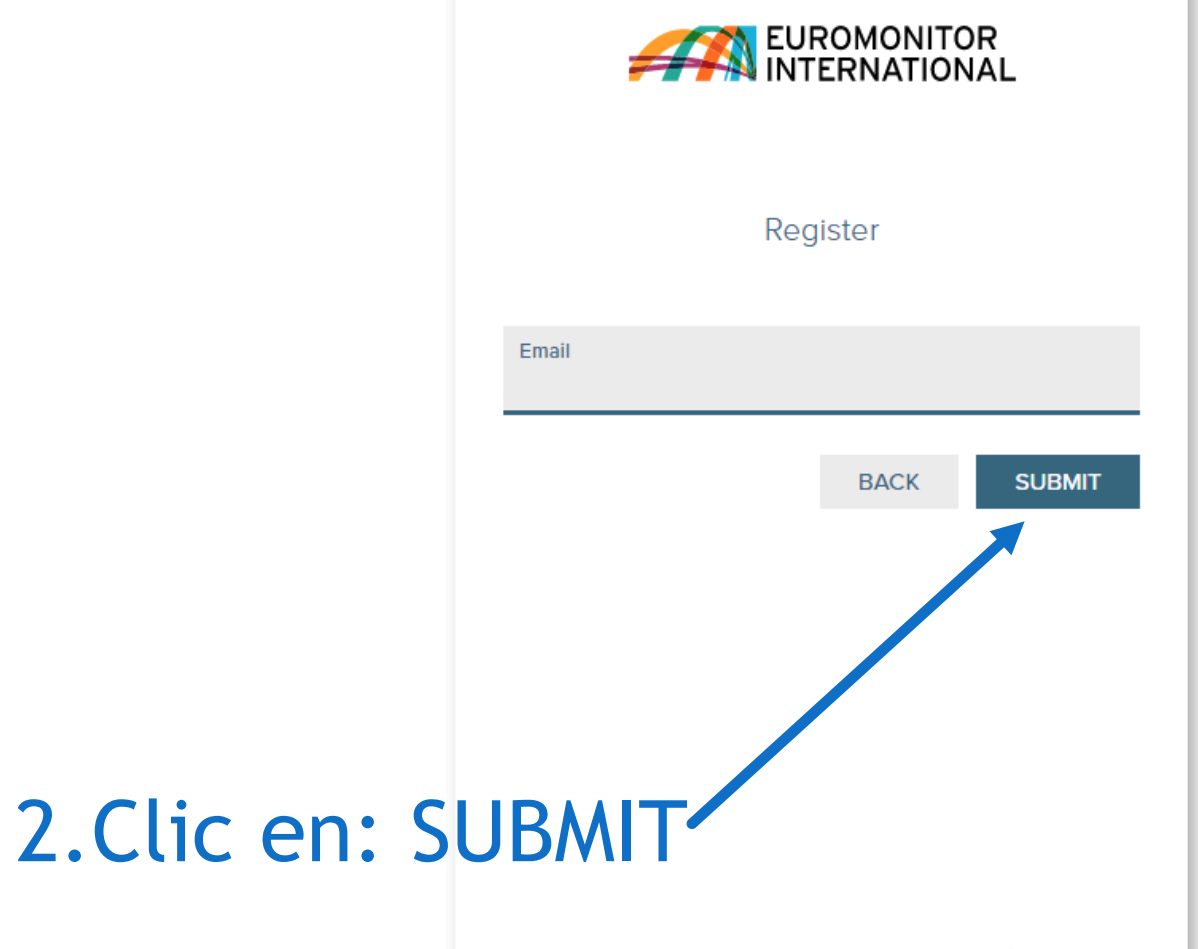

Need help? Contact our Support Team. Email us

We use cookies to improve the functionality of the site and to ensure you are given the best experience. Read our Cookie Policy here.

### Llene los campos solicitados

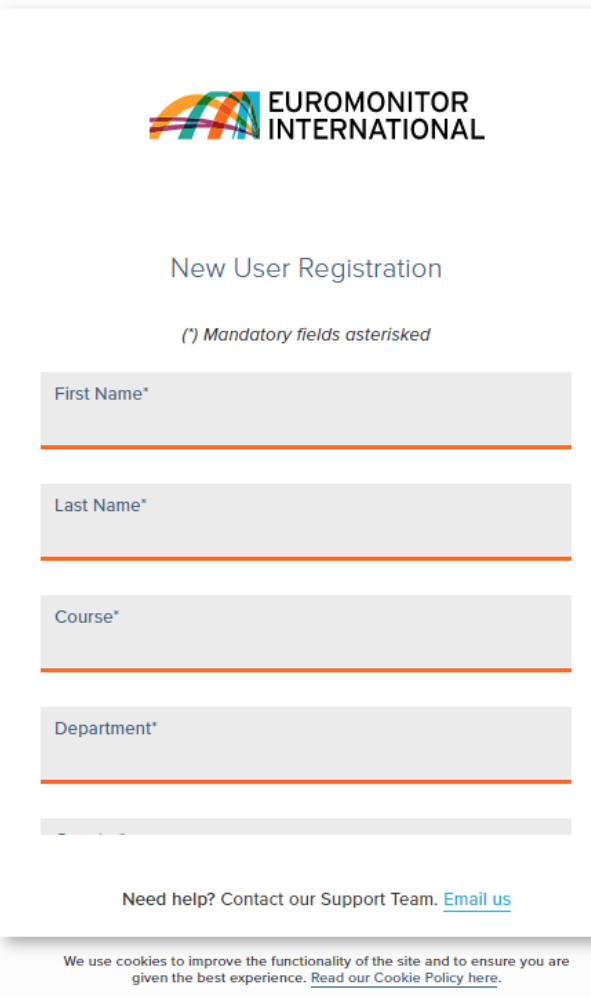

 Después de llenar los datos, de clic en Read and Accept Privacy And Security Policy.
Clic en: ACCEPT AND CLOSE.
Clic en: SUBMIT.

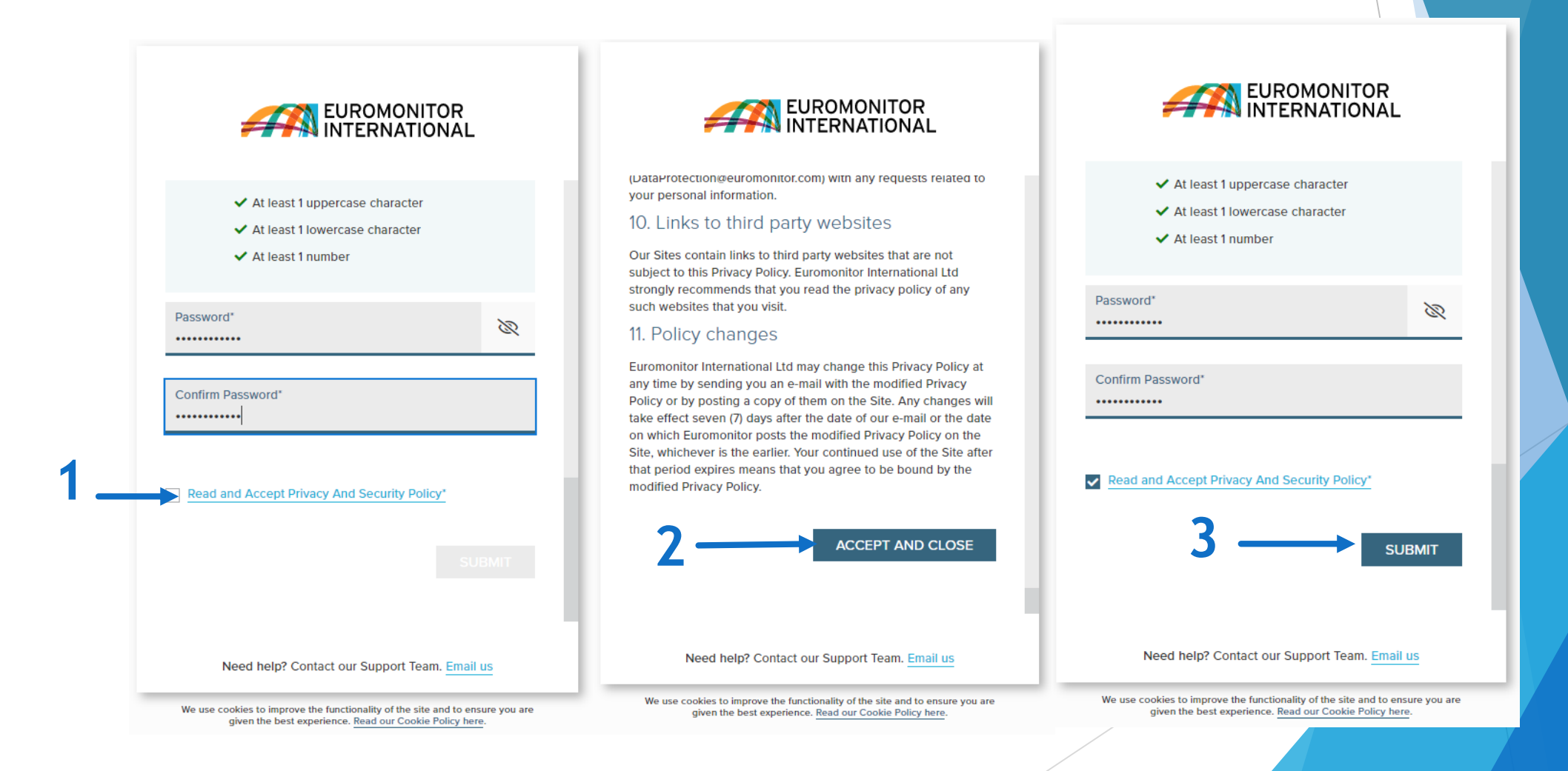

 Mensaje de registro, revise la bandeja de entrada de su correo.
Active su cuenta.
Mensaje de Activación exitosa.

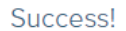

EUROMONITOR

Thanks for registering with Euromonitor International.

Please check your mailbox for details on how to verify your email address and activate your new user account.

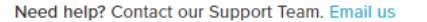

We use cookies to improve the functionality of the site and to ensure you are given the best experience. Read our Cookie Policy here.

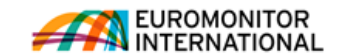

### Hello Carlos,

Thank you for registering with Euromonitor International.

To verify your email address, please click here to activate your new user account. This link is only valid for 12 hours.

Once your account is activated, click here to login to your subscription.

If you have any problems accessing your account, please contact our Support Team at technical.support@euromonitor.com.

Thank you, Euromonitor International

Do not reply to this email, it has been sent from an unmanned mailbox. The information contained in this email is copyright © Euromonitor International 2021. All rights reserved.

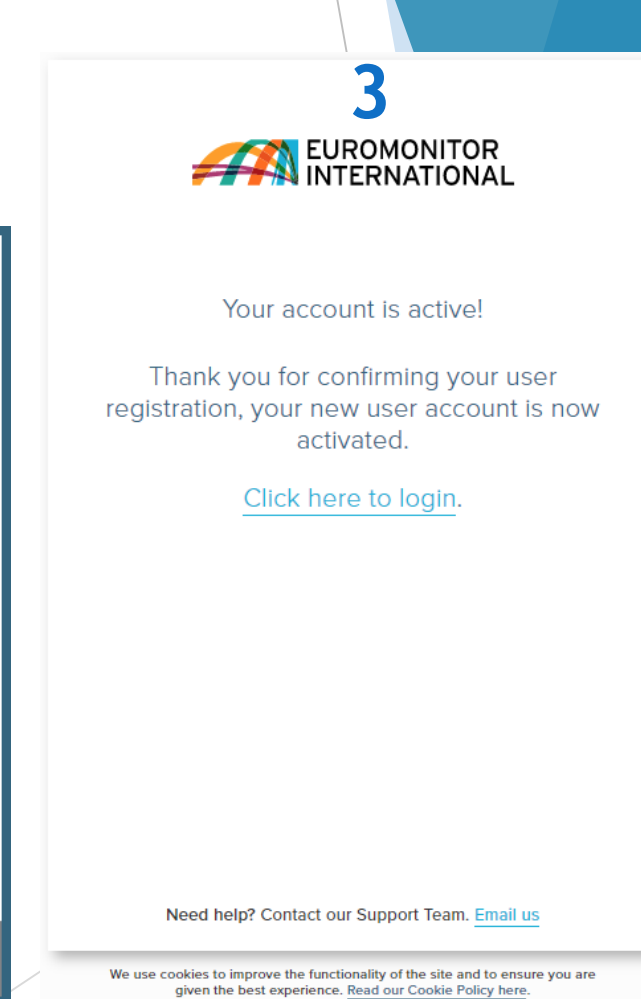

### Acepte las condiciones

### Terms and Conditions

### Subscriber: @FullCompanyName@

Access to this service is subject to the following conditions of use:

### 1. Authorised use

1.1. You may use this service for the following non-commercial purposes and in the following ways:-

### Browsing, copying and printing on paper

1.1.1. You may browse and search the service and display market reports, articles, written materials and data on screen.

1.1.2. You may make and save digital copies of extracts from market reports, articles, written materials and data in any of the formats supported by this service and access and retrieve such copies.

1.1.3. You may print out copies of market reports, articles, written materials and data and make photocopies of such print-outs for use in the course of research or private study for academic purposes.

1.1.4. You may make such digital copies and photocopies available to other authorised users of this service.

### Course packs and scholarly use

1.1.5. You may reproduce insubstantial and limited amounts of market reports, articles, written materials and data in your course work, reports, essays, projects and similar materials which you create for academic purposes only.

1.1.6. If you are a member of faculty you may reproduce a reasonable portion of any individual work or item within the service in course packs in hard copy and electronic form and distribute such course packs to authorised users of this service.

All reproduced extracts must be attributed to Euromonitor International in the following form: "source: © Euromonitor International".

### 2. Restrictions on use

2.1. You must be a current student, member of faculty or member of staff of the Subscriber to use this service. For the avoidance of doubt, alumni are not authorised users.

2.2. No form of commercial use of market reports, articles, written materials and data is permitted. You may not publish, re-distribute or make available to third parties any such content which you extract from this service, whether by itself or as part of any work or other material.

2.3. Furthermore, any other form of use of market reports, articles, written materials and data beyond that specified above (including, but not limited to making it available via an intranet or extranet) shall require Euromonitor's prior written consent.

2.4. You may not remove, obscure or modify any copyright or other notices included in market reports, articles, written materials and data nor any metadata or digital rights management intelligence that may be associated with them.

2.5. Your right to reproduce market reports, articles, written materials and data and to distribute it in course packs shall cease immediately on termination of the Subscriber's licence agreement with Euromonitor International.

By using this system you are agreeing to these terms and conditions.

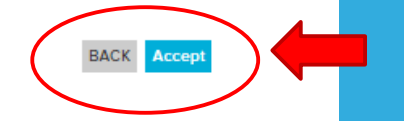

## Forma de uso y principales características Passport

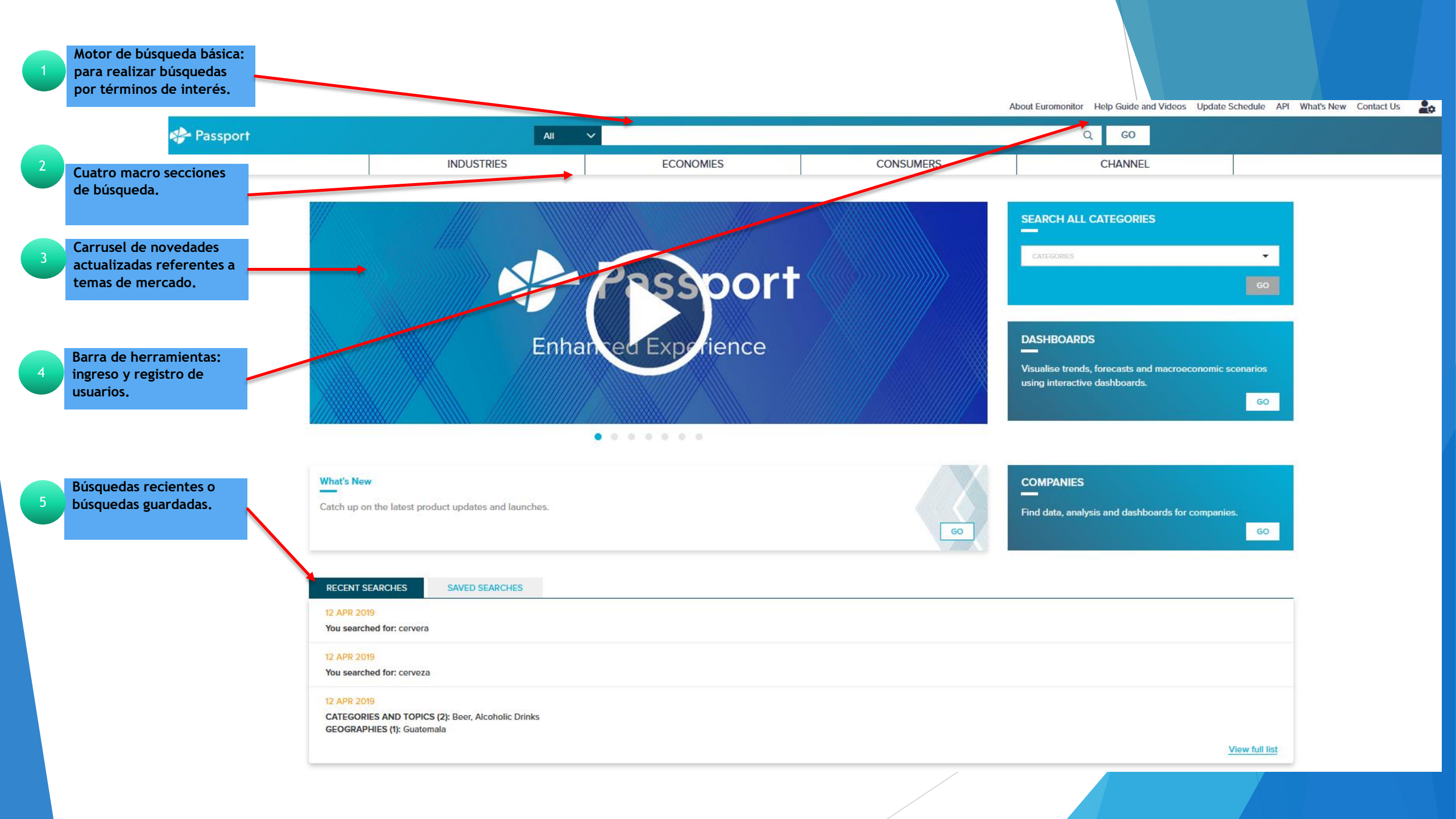

### Macro Secciones

Industries: información específica para cada industria y cada territorio.

- Productos de consumo (20).
- Servicios (04).
- Suministros (02).
- Economies: macroambiente y contexto político y económico de cada uno de los territorios.
  - Dinámica de negocios.
  - Economía, finanzas y comercio.
  - Sustentabilidad.

### Macro Secciones

Consumers: información sociodemográfica caracterización de los consumidores.

► Hogares.

- Ingresos y gastos.
- Estilos de vida.
- Población.
- Channel: oportunidades en el comercio minorista cambiante y el mundo digital.

## Forma de búsquedas Passport

### Búsqueda básica

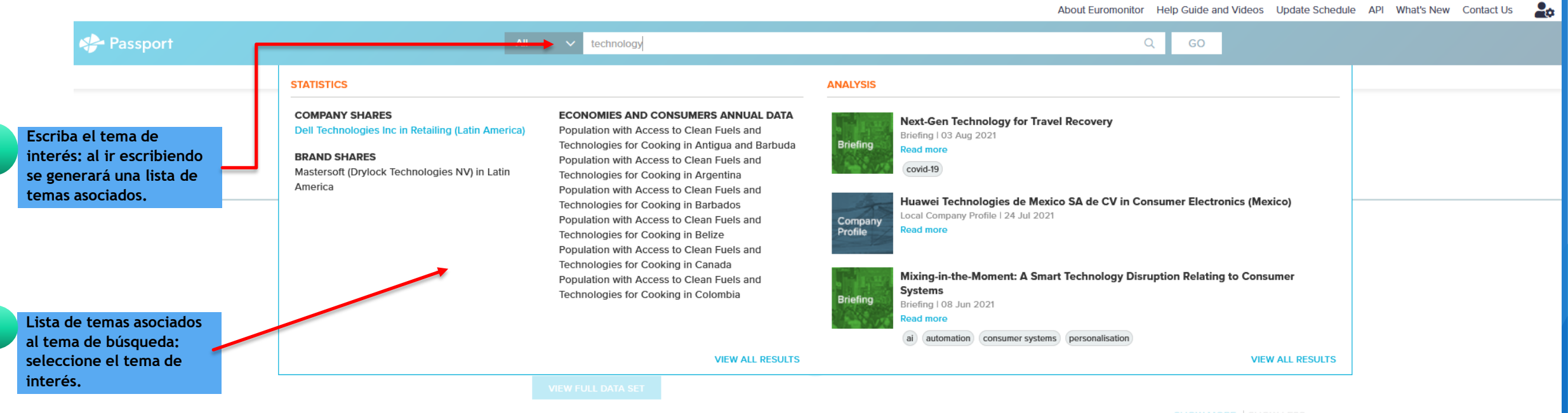

SHOW MORE I SHOW LE

### **BRAND SHARES**

Share of sales and actual sales by brand in a time series by standard data types.

### Pet Food Braz

Non-Store Retailing Colombi

Direct Selling Colombia

Sports Nutrition Canada

Consumer Health North America

### VIEW FULL DATA SET

HOW MORE | SHOW LESS

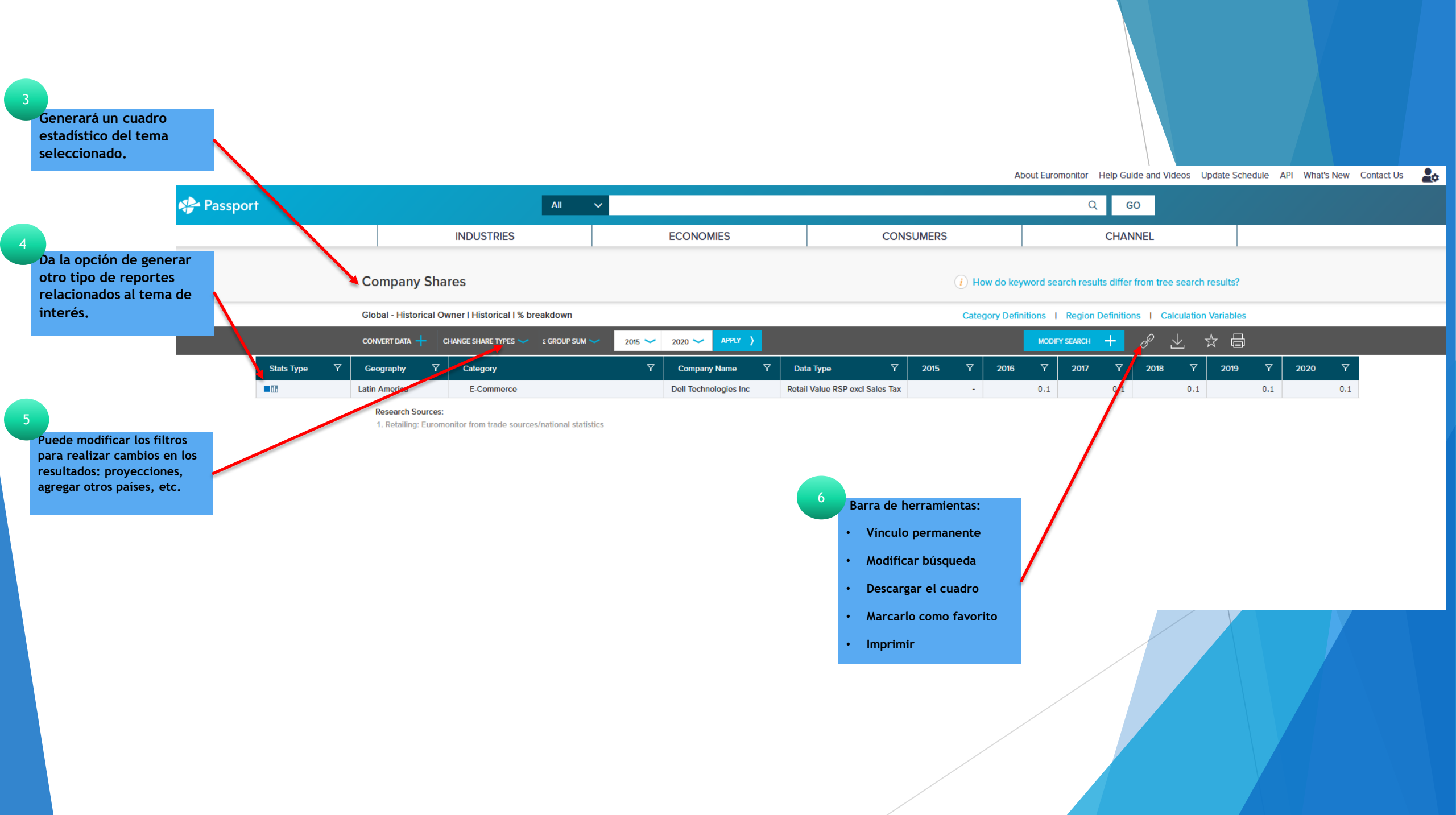

### Búsqueda por Macro Secciones

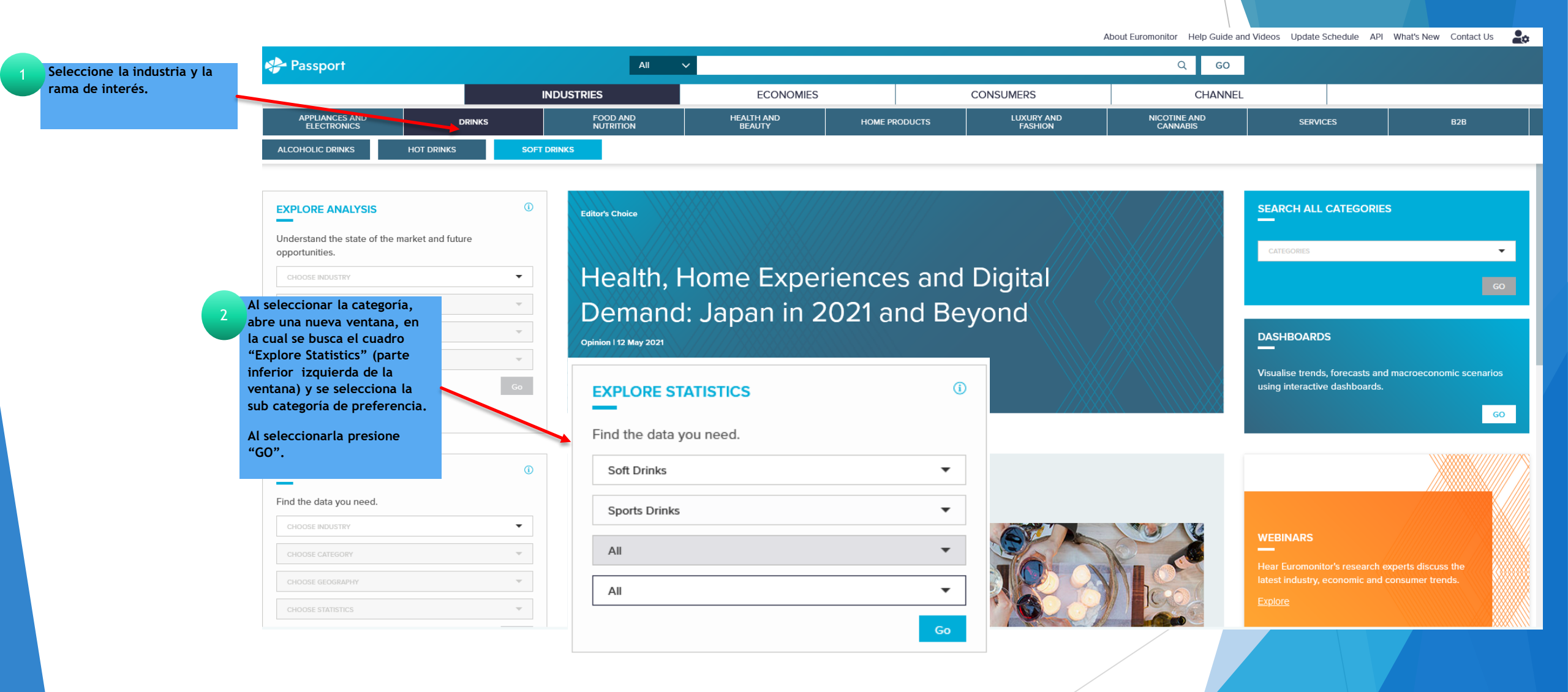

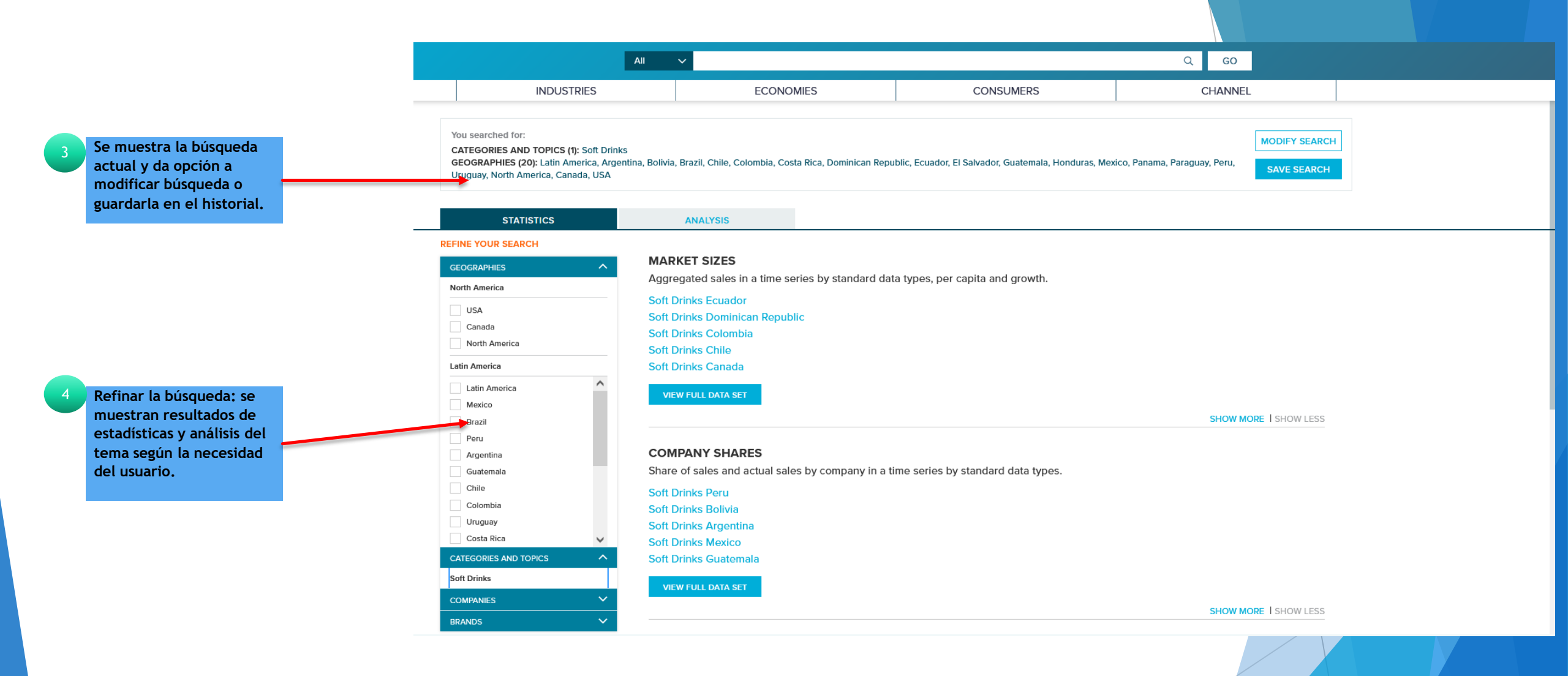

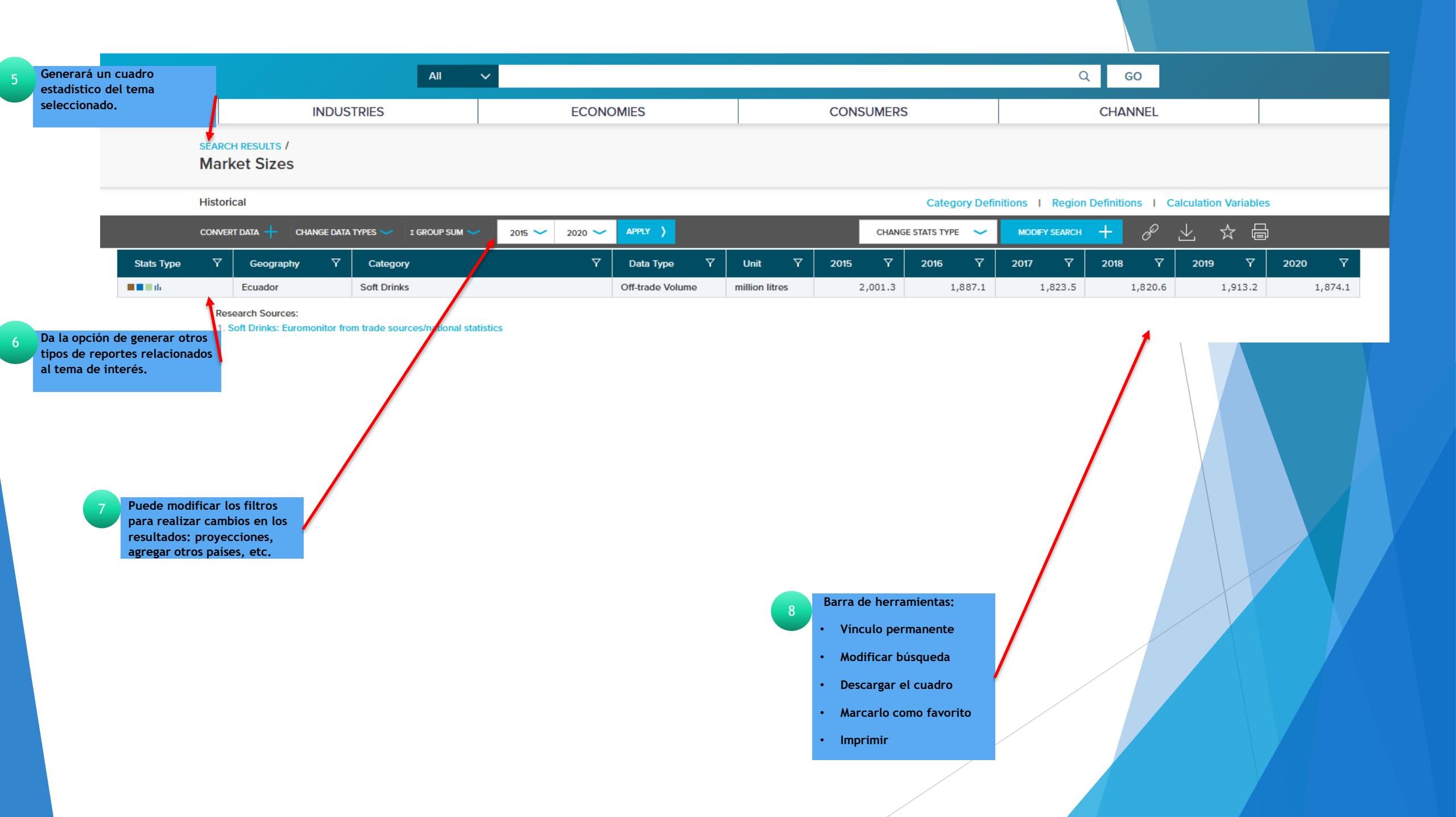

### Búsqueda por Dashboards

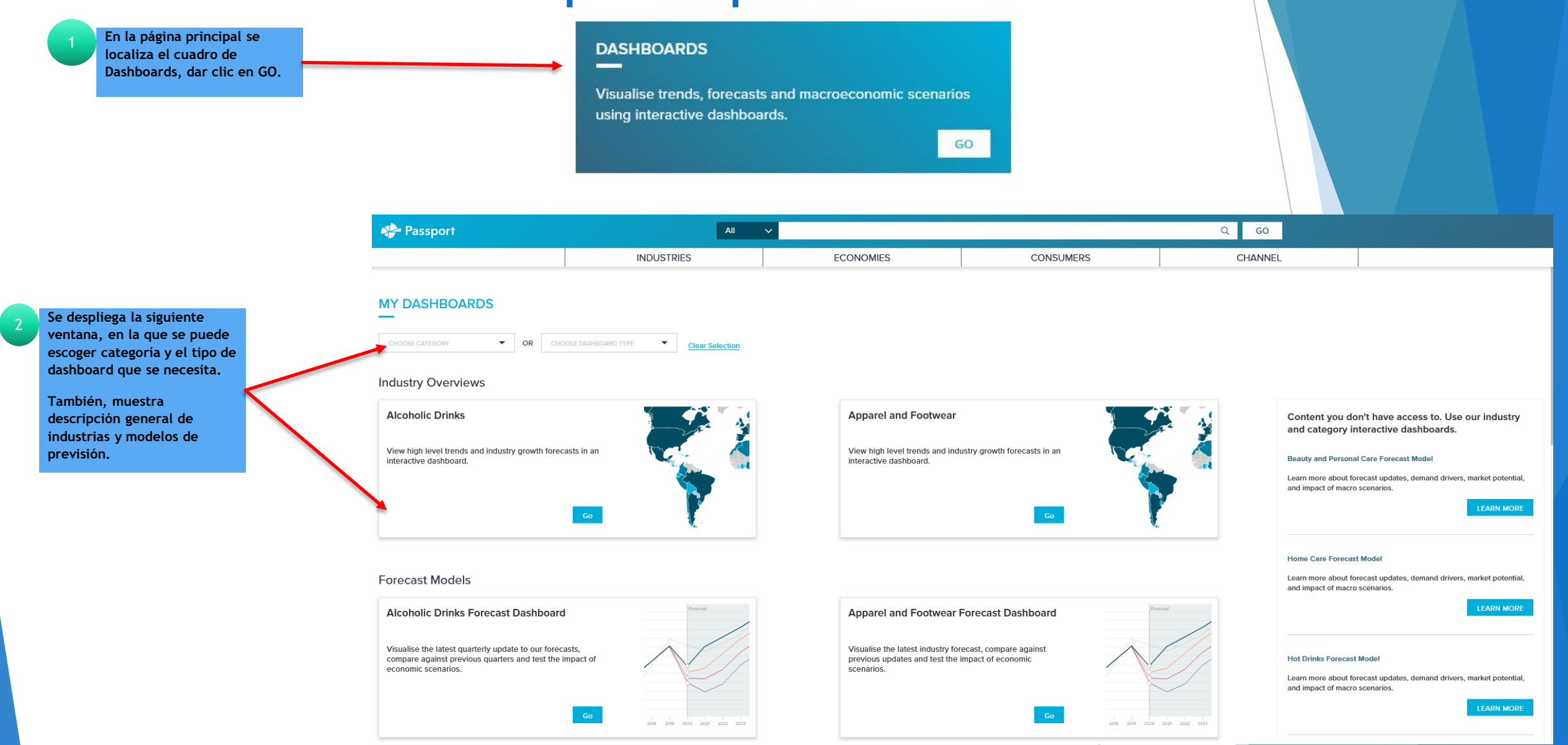

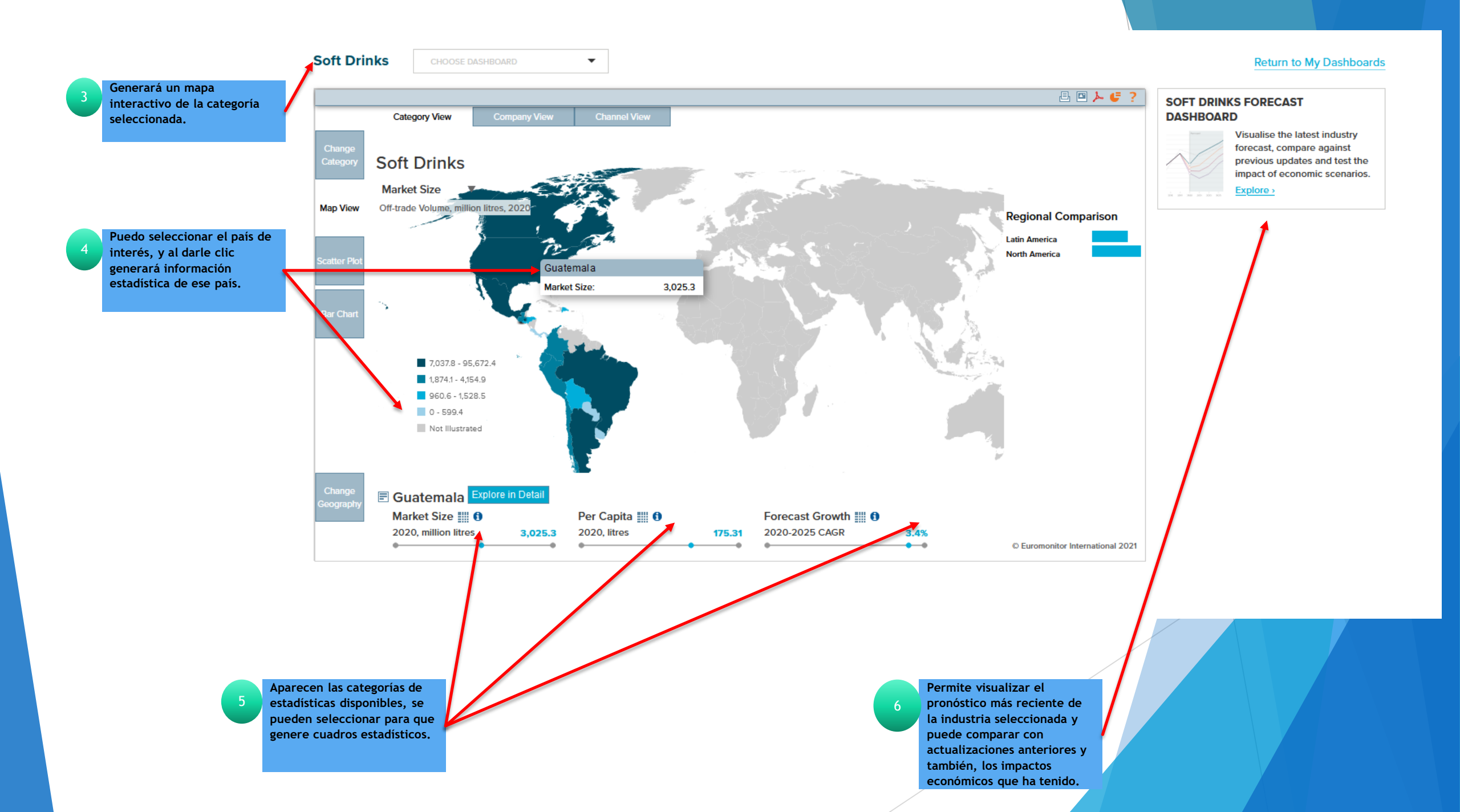

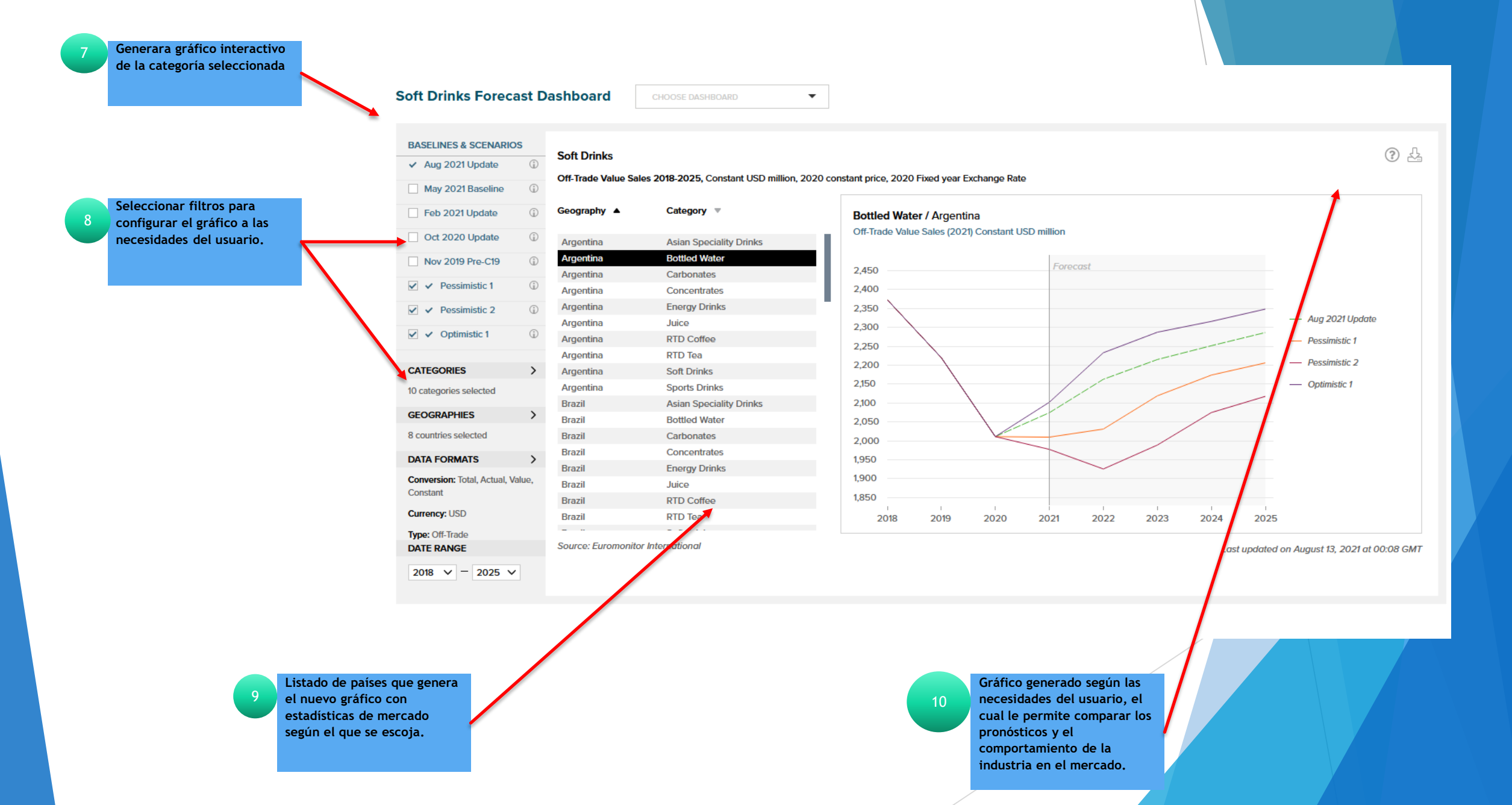

## Búsqueda por todas las categorías

|                                                    |                                   | Economies     |            |  |
|----------------------------------------------------|-----------------------------------|---------------|------------|--|
|                                                    | SEARCH ALL CATEGORIES             | Consumers     | -          |  |
| En la pagina principal se<br>localiza este cuadro, |                                   | Channel       | -          |  |
| seleccionar la categoría                           | CATEGORIES                        | ▼ Companies   | -          |  |
| deseada y de clic en GO.                           |                                   | Brands        | -          |  |
|                                                    |                                   | GO            | -          |  |
|                                                    |                                   | Closuros      | -          |  |
|                                                    |                                   | Closures      |            |  |
|                                                    | SEARCH ALL CATEGORIES             |               |            |  |
|                                                    | SELECT CATEGORIES (0) SELECT GE   | OGRAPHIES (0) | SEARCH >   |  |
|                                                    | No Categories have been selected. |               |            |  |
| Al escoger la categoría, se                        |                                   |               |            |  |
| 2 despliega la siguiente                           | 🕀 🗌 Eyewear                       |               |            |  |
| ventana en la cual se puede                        | 🕀 🗌 Tissue and Hygiene            |               | <b>E</b> 0 |  |
| seleccionar filtros de                             | Home Products                     |               |            |  |
| debe dar clic en: siguiente                        | 🕀 🗌 Home Care                     |               | <b>E</b> 0 |  |
| debe dur ene en, sigurente.                        | 🕀 🗌 Home and Garden               |               | 0          |  |
|                                                    | 🕀 🗌 Pet Care                      |               | 0          |  |
|                                                    | Luxury and Fashion                |               | <br>       |  |
|                                                    | Nicotine and Cannabis             |               |            |  |
|                                                    | ⊖ Services                        |               |            |  |
|                                                    | Consumer Finance                  |               |            |  |
|                                                    |                                   |               |            |  |
|                                                    |                                   |               |            |  |
|                                                    | Gradients                         |               |            |  |
|                                                    | ⊕ □ Packaging                     |               |            |  |
|                                                    |                                   |               |            |  |
|                                                    | ONSUMERS                          |               |            |  |
|                                                    | CHANNEL                           |               |            |  |
|                                                    |                                   |               | NEXT >     |  |

|                                                            |                                  | ES                                                                              |                              |                                     |                      |         |
|------------------------------------------------------------|----------------------------------|---------------------------------------------------------------------------------|------------------------------|-------------------------------------|----------------------|---------|
|                                                            | SELECT CATEGORIES (2             | 2) SELECT GEOGRAPHIES (1)                                                       |                              | SEARCH >                            |                      |         |
|                                                            | © north america                  |                                                                                 |                              |                                     | -                    |         |
| En la siguiente pestaña se<br>escoge la localización en la |                                  |                                                                                 |                              |                                     |                      |         |
| cual se desea hacer el                                     |                                  |                                                                                 |                              | CLEAR ALL                           |                      |         |
| estudio y clic en: buscar.                                 | Find a Specific Geography        | Q                                                                               | 1                            | GEOGRAPHIES                         |                      |         |
|                                                            |                                  | ~~~~~~~~~~~~~~~~~~~~~~~~~~~~~~~~~~~~~~~                                         | l                            |                                     |                      |         |
|                                                            |                                  |                                                                                 |                              |                                     |                      |         |
|                                                            | 🕀 🗌 Latin America                |                                                                                 |                              |                                     |                      |         |
|                                                            | 🕀 🔳 North America                | 1                                                                               |                              |                                     |                      | -       |
|                                                            | STATISTICS                       | ARALIJIJ                                                                        |                              |                                     |                      |         |
|                                                            | REFINE YOUR SEARCH               |                                                                                 |                              |                                     |                      |         |
| Resultados de la búsqueda                                  | Geographies 🗸                    | MARKET SIZES<br>Aggregated sales in a time series by standard data types, per c | capita and growth.           |                                     |                      |         |
| 4 realizada por categoría: se                              | CATEGORIES AND TOPICS V          | Dairy Products and Alternatives North America                                   |                              |                                     |                      |         |
| refinar la búsqueda.                                       |                                  | VIEW FULL DATA SET                                                              |                              |                                     |                      |         |
|                                                            | 50005                            |                                                                                 |                              |                                     |                      |         |
|                                                            |                                  | COMPANY SHAPES                                                                  |                              |                                     |                      |         |
|                                                            |                                  | Share of sales and actual sales by company in a time series by                  | standard data types.         |                                     |                      |         |
|                                                            |                                  | Dairy Products and Alternatives North America                                   |                              |                                     |                      |         |
|                                                            |                                  | VIEW FULL DATA SET                                                              |                              |                                     |                      |         |
|                                                            |                                  |                                                                                 |                              |                                     |                      |         |
| Al seleccionar los datos de                                |                                  | BRAND SHARES                                                                    |                              |                                     |                      |         |
| 5 interés, genera el reporte.                              |                                  | Share of sales and actual sales by brand in a time series by star               | ndard data types.            |                                     |                      |         |
|                                                            |                                  | Dairy Products and Alternatives North America                                   |                              |                                     |                      |         |
|                                                            |                                  | VIEW FULL DATA SET                                                              |                              |                                     |                      |         |
|                                                            |                                  |                                                                                 |                              |                                     |                      |         |
|                                                            | Historical                       |                                                                                 | Category De                  | efinitions I Region Definitions I C | alculation Variables |         |
|                                                            | CONVERT DATA + CHANGE DATA TYPES | 〜 I GROUP SUM 〜 2016 〜 2021 〜 APPLY 〉                                           | CHANGE STATS TYPE            |                                     | ⊻ ☆ 🖨                |         |
| st                                                         | tats Type ア Geography ア Ca       | tegory                                                                          | Unit 🏹 2016 🏹 2017 🏹         | 2018 🏹 2019 🏹                       | 2020 🖓 2021          | 7       |
|                                                            | North America Cons               | sumer Appliances Retail Volume '00                                              | 00 units 586,556.4 597,139.2 | 609,249.8 618,805.1                 | 638,535.3 648        | 1,789.3 |

Research Sources:

1. Consumer Appliances: Euromonitor from trade sources/national statistics

### Búsqueda por compañías

| 1 | Permite acceder a todos los<br>datos relacionados con las<br>empresas y análisis.                                             | COMPANIES<br>Find data, analysis an | d dashboards for compa                                                       | nies.         |
|---|----------------------------------------------------------------------------------------------------|-------------------------------------|------------------------------------------------------------------------------|---------------|
|   |                                                                                                    | Companies                           |                                                                              |               |
| 2 | Al dar clic en GO en la<br>pestaña, se despliega el<br>recuadro en donde se coloca<br>el nombre de la compañía de<br>interés. | Find data, analysis and dashbo      | ards for companies.                                                          | ٩             |
|   |                                                                                                    | Coca-Cola Co, The                   |                                                                              |               |
|   |                                                                                                    | Profiles<br>Soft Drinks             | Global Company Profile<br>No global company profile<br>Local Company Profile | s available.  |
|   |                                                                                                    |                                     | Argentina                                                                    | Brazil        |
|   |                                                                                                    |                                     | Canada                                                                       | Chile         |
| 3 | Se despliegan los resultados<br>de búsqueda, la cual se<br>puede personalizar a las<br>necesidades del usuario.               |                                     | Guatemala<br>Uruguay                                                         | Mexico<br>USA |
|   |                                                                                                    | Analysis   See all analysis         |                                                                              |               |

### From Sustainability to Purpose Q&A: Sustainable Packaging

Opinion I 08 Feb 2021

From Sustainability to Purpose, one of the six Coronavirus (COVID 19) themes that Euromonitor International has identified as set to transform consumer markets, talks about the acceleration of the purpose-driven movement in response to COVID-19. Businesses are acting less in self-interest, putting the creation of shared value at the top of the corporate agenda.

In 2020, Sustainability Insights Manager, Maria Coronado Robles and Head of Packaging Research, Rosemarie Downey, ran a number of digital events where they discussed global sustainability trends and the implications for the packaging industry. Here are the responses to a sample of questions that were asked.

Continue reading >

## FIN DE LA PRESENTACIÓN